## **BATALKAN PAKET PEMBELIAN**

Langkah pembatalan paket pembelian ini diperlukan saat terjadi kesalahan pada data paket di SIRENCANG. Untuk merevisi kesalahan ini, paket di SIRENCANG tersebut perlu ditolak oleh Bidang Pengadaan (dalam hal ini Ibu Warsiti). Namun jika paket pembelian telah dieksekusi, tombol tolak paket di akun Bidang Pengadaan tidak muncul. Oleh karena itu perlu membatakan paket tersebut terlebih dahulu dengan cara sebagai berikut:

1. Akses SIMPEL di p2l.simaster.ugm.ac.id/spse

| < → C @       | D 🖨 https://p?l.simanterugmacid/ipre/dashtpsani/siew, dashtpsani                                                                                                    | (ms) ···· 回 ☆                                                                                                    | N CD @ @ 🗳                  |
|---------------|----------------------------------------------------------------------------------------------------|----------------------------------------------------------------------------------------------------|-----------------------------|
| 18 (0.9MM)    |                                                                                                    |                                                                                                    | ( Deter                     |
| <b>a</b> 1600 | contract parts - part parts                                                                                                    |                                                                                                    |                             |
|               | # Home                                                                                                    |                                                                                                    |                             |
|               | Informationenteenteen Autorite permitiegen de SIMPEL LAMA, paker vorg minis des serlang deposies MARIE LAMA (D.G.ogin menggatakan waarwaare des personnel 500PEL (JAMA) Autorite vorg behan deposies de SIMPEL LAMA, weijle deposies de SIMPEL vervil 2 de SIMPEL v.2 de Apadula Bapel/fec mengatami bendala legin, methor regens mengemetar aveat he (peelbage.av Or Selamat Detang) SIMPEL satudé actuate severe perg mensalage e Pergedene Longrang den Sintere Peelbalam disc<br>Mengemen Rounger (SMRR) des Server (demonst Mengemen Autor (SMRS)). | n di SIMPEL LAMA morium dapat discletation sevegere mungi<br>e<br>e de atau metalui Preside Pickesig System, Tamma kaun,<br>eveh atau same denger 50 p.c. SIMPEL relah dimegrapikan d | en gerda alarnat berikus (P |

2. Kemudian klik login isikan informasi akun petugas pembelian

|                                        | Masukkan Username dan Password | - 10 |
|----------------------------------------|--------------------------------|------|
| Sistem Informasi<br>Pengadaan Langsung | Username                       |      |
| <br>Universitas Gadjah Mada            | captcha                        | S.E  |
|                                        | LOGIN                          |      |

## 3. Dari halaman awal, klik menu

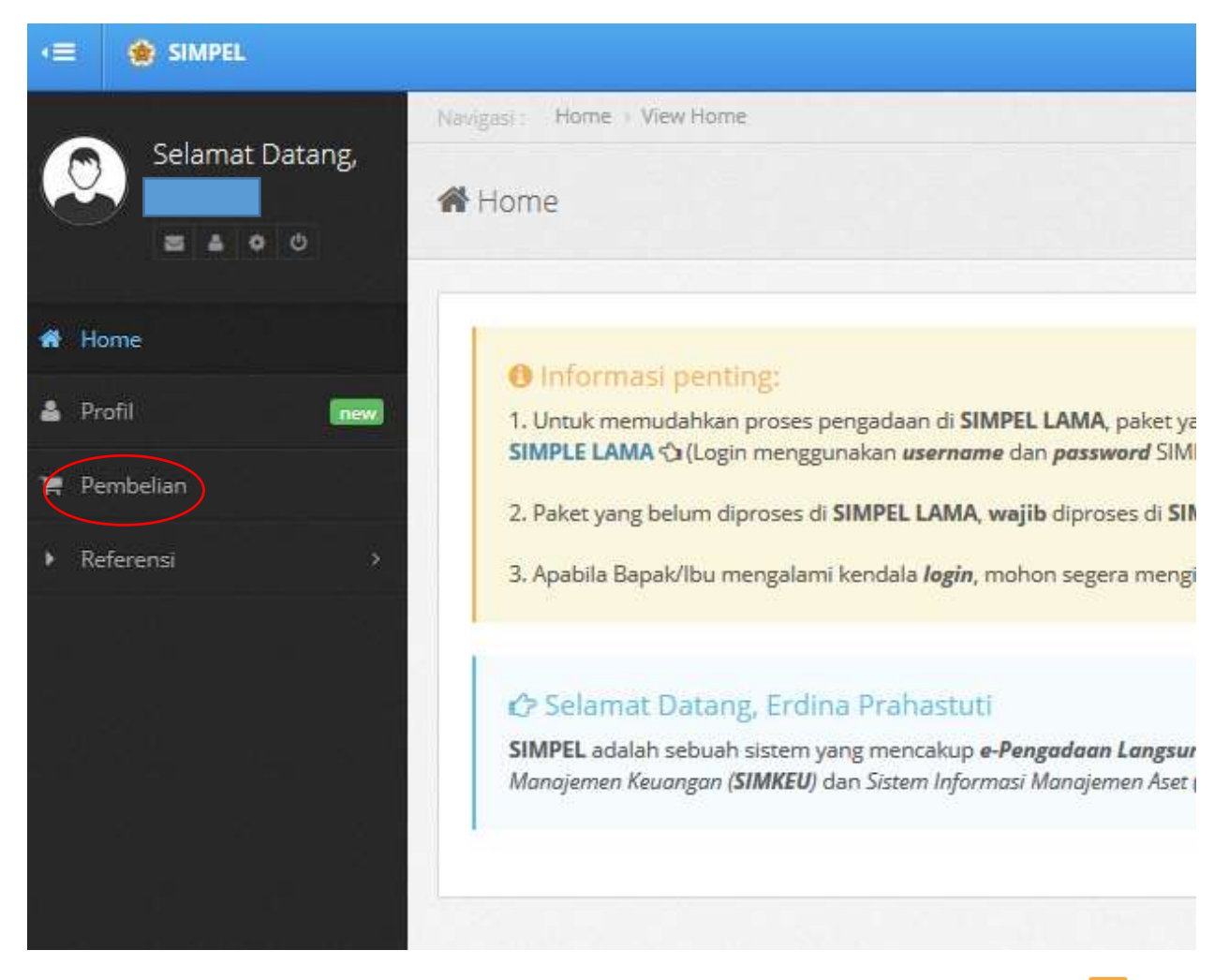

## 4. Pada daftar pembelian, pilih paket yang dikehendaki, pada kolom aksi klik tombol edit paket 📿

| Pencarian Pembelian Kantor Pusat Fok. Teknik |        |                                                                                                  |                                |                   |                    |                |                      | Pendellan           |                    |     |
|----------------------------------------------|--------|--------------------------------------------------------------------------------------------------|--------------------------------|-------------------|--------------------|----------------|----------------------|---------------------|--------------------|-----|
| Kata Kund * Nama Perintellem                 |        | Nærna Perinhetian                                                                                |                                |                   |                    |                |                      |                     |                    |     |
| No                                           | Jenis  | Nama Pembelian<br>(No. Sorat Pembelian)                                                          | Unit Kerja                     | Tahun<br>Anggaran | Sumber Dana        | Nilai          | Tanggal<br>Pembelian | Metode<br>Pembelian | Status             | And |
| 1                                            | Barang | Konsumsi Benama                                                                                  | Karnur<br>Pusat Fak.<br>Teknik | 2019              | DANA<br>MASYARAKAT | Rp2.886.000,00 | 21 Agustus<br>2019   | Bukti Perribelian   | beiun<br>ditirim   |     |
| 2                                            | Barang | KPET-Komumsi bersama yang diselenggarakan<br>KPET UGM<br>(4008/Penda 311/17/2018)                | Karnor<br>Puset Fek.<br>Teknik | 2019              | DANA<br>MASYARAKAT | Rp164.600,00   | 21 Agumus<br>2019    | Bukti Perribelian   | prises<br>Public   |     |
| 3                                            | Barang | KPET-Konsumsi bersama yang diselenggarakan<br>DTSL_DTETI, DTAP FT UGM<br>(4607/9web-331/17/2019) | Karnor<br>Puset Fak.<br>Teknik | 2019              | DANA<br>MASYARAKAT | Rp3.175.000,00 | 21 Aguntus<br>2019   | Bukti Pembelian     | Printer<br>Printer | 80  |
| 4                                            | Barang | KPFT-Konsutmi bersama yang disalenggarakan<br>KPFT, DTSL, DTK, DTETI, PSPH FT UGM                | Kantor<br>Puset Fak.<br>Teknik | 2019              | DANA<br>MASYARAKAT | Rp0,00         | 19 Agustus<br>2019   | Bukti Pembelian     | beture<br>ditates  |     |

5. Pada isian status dipilih dibatalkan lalu klik ubah untuk menyimpan perubahan.

| Ubah Data Pembelian     |                                                                       |             |
|-------------------------|-----------------------------------------------------------------------|-------------|
| Cara Pembelian *        | Bukti Pembelian (s.d. 10 jt) 🛛 🗶 💌                                    |             |
| Nama Pembelian *        | KPFT-Konsumsi bersama yang diselenggarakan KPFT, DTSL, DTK, DTETI, PS | ippi ft ugm |
| Jenis Pembelian *       | Barang 🗙 💌                                                            |             |
| Unit Kerja *            | Kantor Pusat Fak. Teknik X                                            | •           |
| Tahun Anggaran *        | 2019 * -                                                              |             |
| Sumber Dana *           | DANA MASYARAKAT * -                                                   |             |
| Tanggal Pembelian *     | 2019-08-19                                                            |             |
| Nomor Bukti Pembelian * | •                                                                     |             |
| Penyedia / Supplier *   | GUDEG " BU HJ. AHAMD" ×                                               | •           |
| Status *                | Terealisasi <b>x</b> •                                                |             |
|                         | 🛛 Batal 🔀 Ubah                                                        |             |

6. Setelah status pembelian dibatalakan, silakan menginformasikan kepada bidang pengadaan untuk menolak paket. Paket yang ditolak dapat direvisi dan segera dikirim kembali melalui SIRENCANG. Selanjutnya paket tersebut dapat dikembalikan menjadi terealisasi. Dan proses SPJ pembelian tersebut dapat dilanjutkan.